## **Directions to Clearing your Browser Cache in Mozilla Firefox**

1. Simultaneously click on the **CTRL-SHIFT-DELETE** buttons on your keyboard. This generates the "**Clear Recent History**" window.

|                    |                                     |                      | 1 |  |
|--------------------|-------------------------------------|----------------------|---|--|
|                    | Clear Recent History                | ~                    |   |  |
|                    |                                     |                      |   |  |
|                    | History Browsing & download history | Cookies              |   |  |
|                    | Active logins                       | ✓ C <u>a</u> che     |   |  |
|                    | ✓ Eorm & search history             |                      |   |  |
| G Search with Goog | Data                                |                      |   |  |
|                    | Site settings                       | Offline website data |   |  |
|                    |                                     | OK Cancel            |   |  |
| ebay               |                                     | SIS                  | Ø |  |

2. Using the dropdown menu, select "**Everything**" for the time range. Make sure the box is checked next to "**Cache**" and click "**OK**."

| P          |                                                                      |   |  |  |  |
|------------|----------------------------------------------------------------------|---|--|--|--|
|            | Clear All History                                                    |   |  |  |  |
| L          | Time range to clear: Everything                                      | T |  |  |  |
| l          | All selected items will be cleared.<br>This action cannot be undone. |   |  |  |  |
| ł          | History                                                              | H |  |  |  |
| D <u>ç</u> | <u>B</u> rowsing & download history <u>C</u> ookies                  |   |  |  |  |
| ł.         | Active logins Cache                                                  |   |  |  |  |
| L          | Eorm & search history                                                |   |  |  |  |
| Ŀ          | Data                                                                 |   |  |  |  |
| L          | <u>S</u> ite settings <u>O</u> ffline website data                   | I |  |  |  |
| sı         | OK                                                                   | ı |  |  |  |
| h          |                                                                      |   |  |  |  |

3. Refresh your browser to load the new settings.